## Attendance Tracking – New and Improved! Through Self-Service

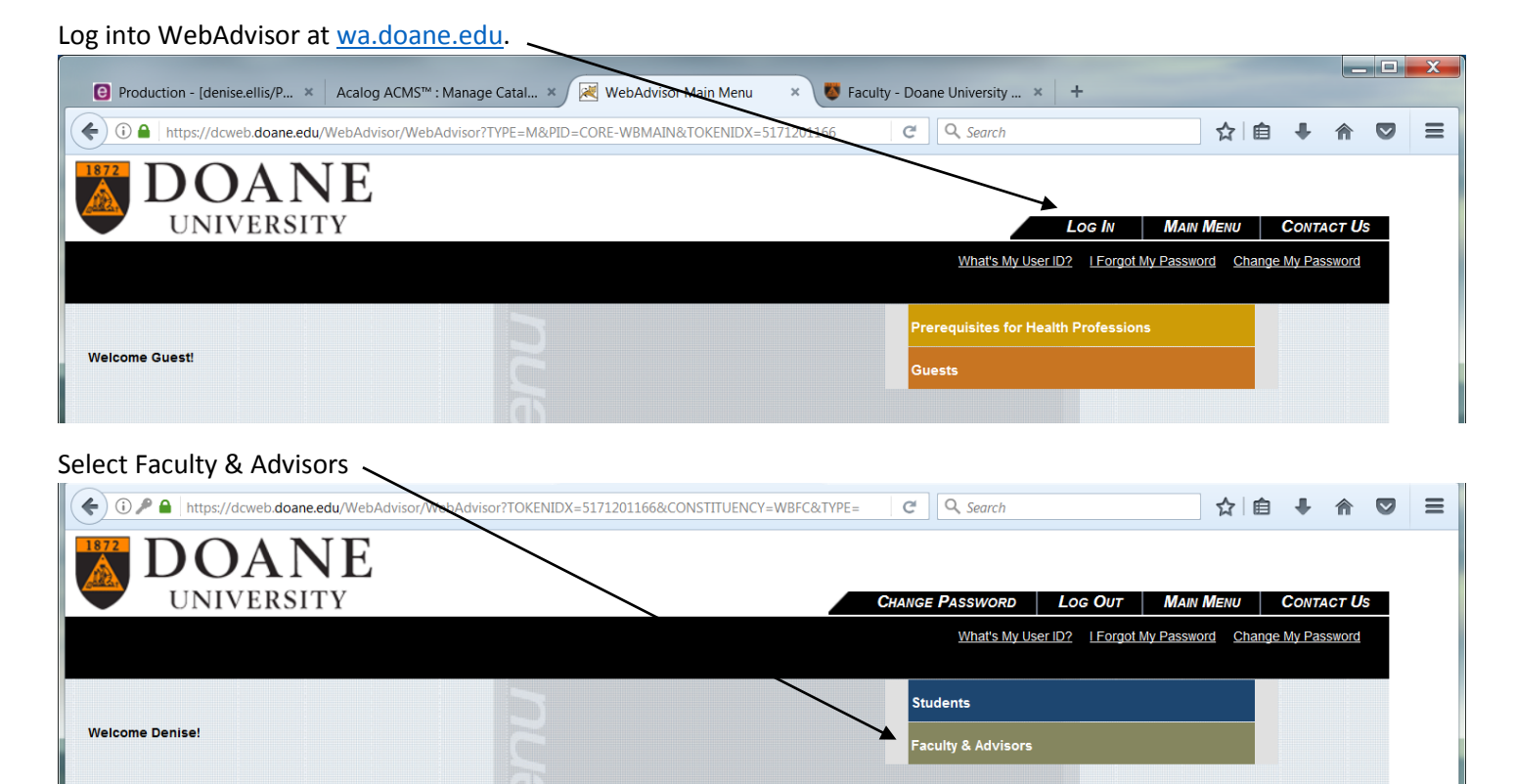

Click on Attendance under \*New Colleague Self-Service

| DOANE                                                                                                    | CHANGE PASSWORD LOG OUT MAIN MENU FACULTY MENU CONTACT US                                                                                                    |
|----------------------------------------------------------------------------------------------------|----------------------------------------------------------------------------------------------------|
| FACULTY - WEBADVISOR FOR FACULTY & ANVISORS MENU                                                                                                    | Welcome Denise!                                                                                                    |
| Faculty information                                                                                                    | Course Materials<br>Linc/GI/Valmont UG Syllabj<br>MED Book Orders<br>MAC Syllabj                                                                                                    |
| Student profile<br>Gradebook Select Section<br>Budget selection (Formerly: My Budget)<br>Budget summary                                                                                                    | Retention Alert Contribute Retention Info My Contributions to Cases My To Do List Retention Cases for Student Count of Open Retention Cases Closed Retention Cases Retention Cases Retention Case Retention Cases Retention Cases Retention Cases Retention Case Retention Cases Retention Case Retention Case Retention |
| Employee Frome Position Summary Leave Dan Summary Leave Dan Summary Dat Coche Total Coche Total Coche | *NEW* Colleague Self Service<br>Academia Elanning<br>Class Rossiel<br>Grading<br>Budgeta ection<br>Y/A Electronic Consent<br>Y/A Electronic Consent                                                                                                    |
|                                                                                                    | CHANGE PASSWORD LOG OUT MAIN MENU FACULTY MENU CONTACT US WebAdVisor3.t Foreact of interval                                                                                                    |

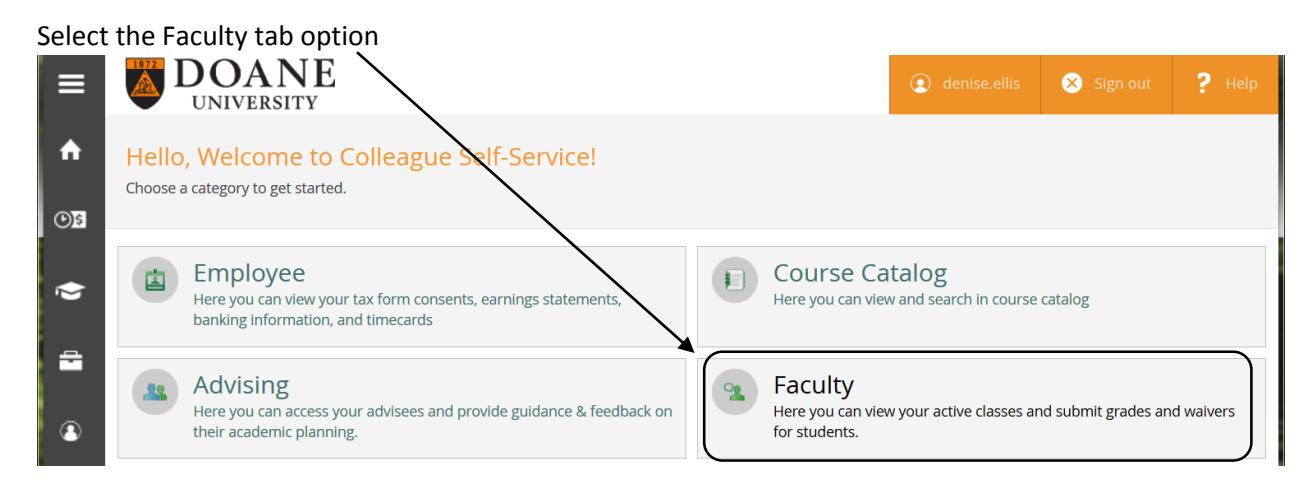

A list of the sections you teach will come up sorted by term. Click the section you want to take attendance for.

| ≡  | <b>DOANE</b><br>UNIVERSITY              |                                                     | ( denise.ellis                     | 😣 Sign out | ? Help |  |
|----|-----------------------------------------|-----------------------------------------------------|------------------------------------|------------|--------|--|
| A  | Daily Work - Faculty - Faculty Overview |                                                     |                                    |            |        |  |
| ্ৰ | Manage your courses by selecting a sec  | ction below                                         |                                    |            |        |  |
| ۲  | 2017 Fall CAS: Crete                    |                                                     |                                    |            |        |  |
| -  | Section                                 | Times                                               | Locations                          |            | Books  |  |
|    | CMS-220-1: Interpersonal Comm.          | M/W/F 12:00 PM - 12:50 PM<br>8/22/2017 - 12/15/2017 | Communication Building,<br>Lecture | 186        |        |  |

## The roster will appear showing you all the students, click on the 2<sup>nd</sup> tab Attendance

| ≡           | CMS-220-1: Interpersonal Comm.                                                            |            |             |                         |     |
|-------------|-------------------------------------------------------------------------------------------|------------|-------------|-------------------------|-----|
|             | 2017 Fall CAS: Crete                                                                      |            |             |                         |     |
| <b>∩</b>    | Crete                                                                                     |            |             |                         |     |
| <u>3</u> () | M/W/F 12:00 PM - 12:50 PM<br>8/22/2017 - 12/15/2017<br>Communication Building, 186<br>TBD |            |             |                         |     |
| 1           | Portor Attendance Grading Pooks Dars                                                      | missions   |             |                         | = = |
|             | Roster Attendance Grading Books Permissions                                               |            |             |                         |     |
|             |                                                                                           |            |             |                         |     |
|             | Student Name                                                                              | Student ID | Class Level | Preferred Email         |     |
| 3           | Bender, Ellie J.                                                                          |            | Senior      | ellie.bender@doane.edu  |     |
|             | Clark, Garrett M.                                                                         |            | Sophomore   | garrett.clark@doane.edu |     |

Once the term has started, dates will populate the Select Date box. Once you selected the date, mark each student. There is not a submit button, once select a status each individual students saves.

| 🕑 Produ       | uction - [denise.ellis/P 🗙 🔀 WebAdvisor   | for Faculty & × 😻 Faculty - Doane University × | +          |  |
|---------------|-------------------------------------------|------------------------------------------------|------------|--|
| € 0 ₽         | https://cmvcprod.doane.edu/Student/Studen | t/Faculty/FacultyNavigation/41605              | C Q Search |  |
| _             |                                           | Select Date                                    |            |  |
| =             |                                           | 12/15/2017 (Friday)                            | • //       |  |
| <b>^</b>      | Student                                   | 12:00 PM                                       |            |  |
| ( <b>)</b> ]5 | Bender, Ellie J.                          | Present                                        |            |  |
| \$            | Clark, Garrett M.                         | Present                                        |            |  |
| -             | Cross, Micaelan M.                        | Present                                        |            |  |
| ۹             | Davis, Jacinda                            | Select Attendance                              |            |  |
|               | DelaBarre, Hannah L                       | Absent excused                                 |            |  |
|               | Janssen, Nathan J.                        | Late<br>Select Attendance                      |            |  |
|               | Jorgensen, Wyatt L.                       | Select Attendance 💌                            |            |  |

If the term hasn't started yet, there are no reporting dates, so the attendance tab will look like this.

| ≡ | DOANE<br>UNIVERSITY Sign out ? Help                                                            |  |
|---|------------------------------------------------------------------------------------------------|--|
| ↑ | Daily Work ~     Faculty ~     Faculty Overview       Section Details        < Back to Courses |  |
| چ | CMS-112-1: Small Group Communication                                                           |  |
| - | 2018 Spring CAS: Crete Crete                                                                   |  |
| 3 | T/Th 11:00 AM - 12:15 PM<br>1/16/2018 - 5/10/2018<br>Sheldon Hall, 022<br>TBD                  |  |
|   | Roster Attendance Grading Books Permissions                                                    |  |
|   | 1 No Section Meetings Exists                                                                   |  |

Remember attendance can only be entered for courses that have meeting dates (ex: M/W/F, T/Th). If your course is arranged, independent study, internship, or online there aren't any assigned dates, however, attendance/participation could be tracked through Blackboard.